# USANDO ATINGIR METAS (GOAL SEEK) E O SOLVER<sup>\*</sup>

Este rascunho: 13 de Janeiro de 2002

## Introdução

**O Atingir Metas (Goal Seek)** e o **Solver** são ferramentas do Excel que permitem você calibrar seus modelos de modo a produzir resultados desejados. Se esta sentença parece um pouco condensada, veja adiante – você verá que estas ferramentas são extremamente úteis.

Embora o **Solver** seja uma ferramenta muito mais sofisticada que o **Atingir Metas (Goal Seek)**, nós não usaremos muito das suas capacidades. Para os nossos propósitos, o **Atingir Metas (Goal Seek)** e o **Solver** são assim em grande parte intercambiáveis – ambos podem fazer a maioria das tarefas financeiras que requeremos, e não são difíceis de se usar. Quando você se acostumar com eles, você provavelmente achará que o **Solver** será o preferido, porque ele "lembra" de seus argumentos ( neste estágio você não entenderá isto, mas veja adiante).

## Instalando o Solver

Estas ambas ferramentas vem com o pacote padrão do Excel, mas o **Solver** tem de ser instalado.

Se ele não está no seu computador, faça o seguinte: Abra o Excel e vá a **Ferramentas**|**Suplementos**:

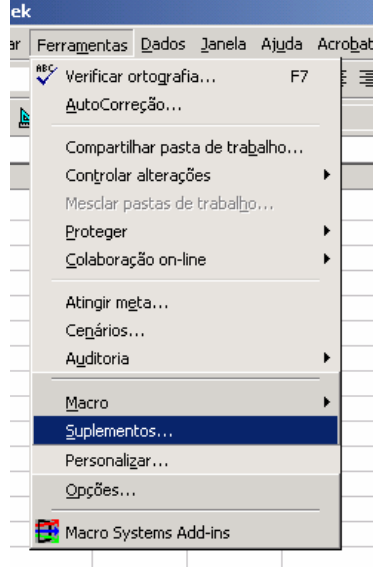

Após clicar Suplementos, você obterá um menu drop-down; role até **Solver** e clique na caixa. Que deverá estar assim.

Nota: Este é um rascunho preliminar de um capítulo do livro *Princípios de Finanças com Excel* que estamos escrevendo ( <u>lbertolo@hotmail.com</u>). Confira com o autor antes de distribuir este rascunho (embora você obterá provavelmente a permissão). Tenha certeza de que o material está atualizado antes de distribuí-lo. Todo o material está protegido por direitos autorais e as propriedades pertencem ao autor.

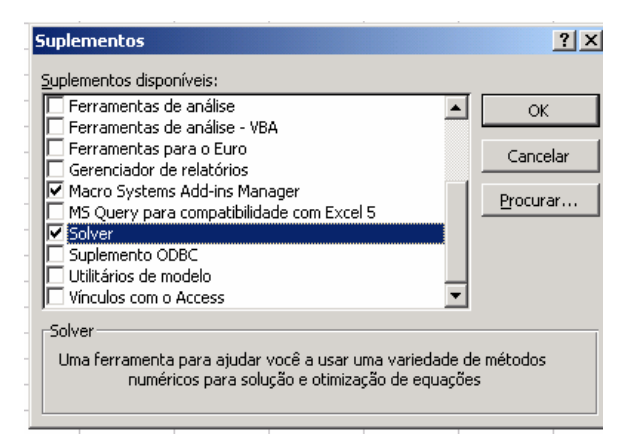

### **Um exemplo simples**

Comecemos com um exemplo de álgebra de colegial. Suponhamos que estamos tentando fazer o gráfico da equação  $y = x^3 + 2x^2 - 3x - 121$ . Podemos fazer isto no Excel como segue:

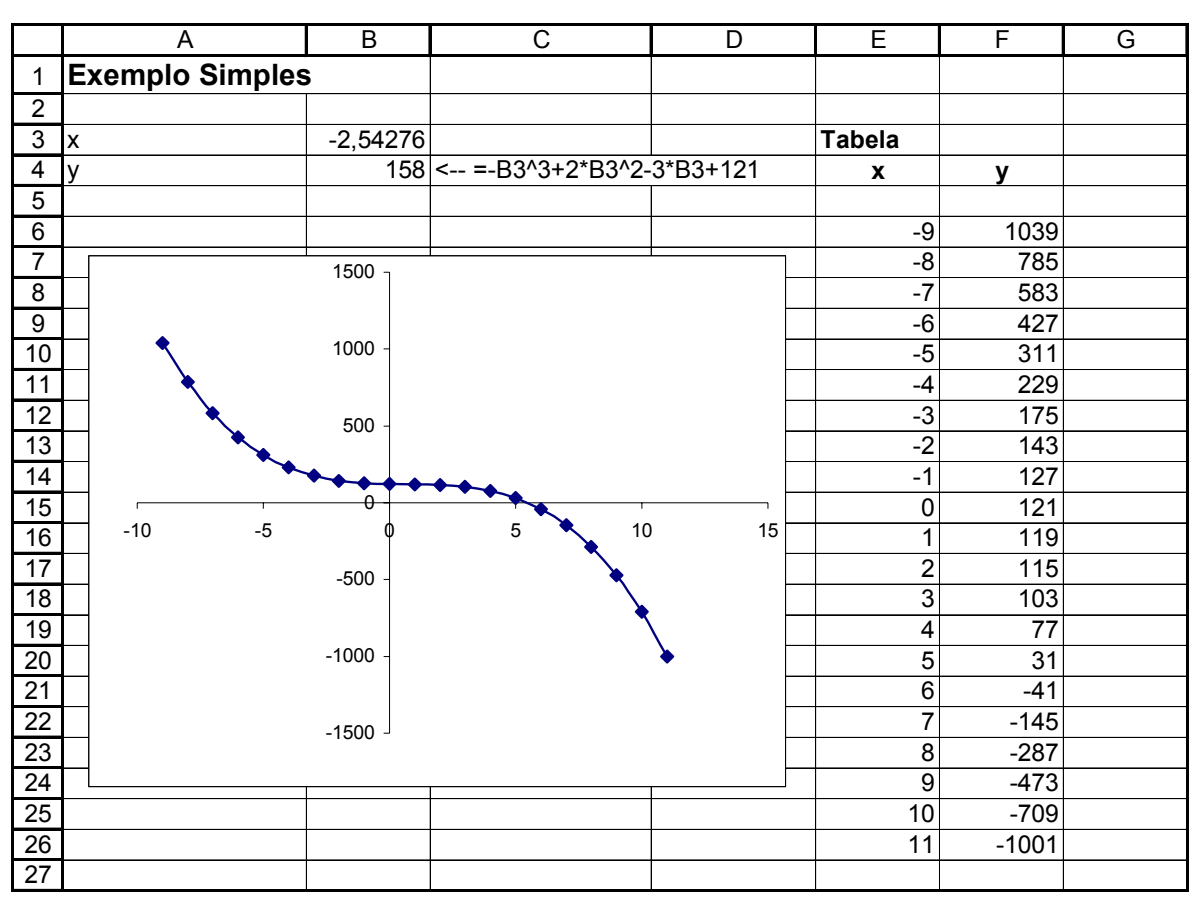

**Note** que colocamos a função em dupla: nas células B3:B4, obtivemos um exmplo simples da função (um valaor de x e o seu correspondente valor de y); na tabela à direita, obtivemos a tabela para o gráfico (muitos valores de x e muitos valores de y).

Agora queremos encontrar x tal que o y correspondente seja 22. Da tabela você pode dizer que o valor estará em algum lugar entre 5 e 6. Para encontra-lo, vamos ao Excel em **Ferramentas**|**Atingir Metas**. Isto criará uma caixa de diálogo, que preencheremos como abaixo:

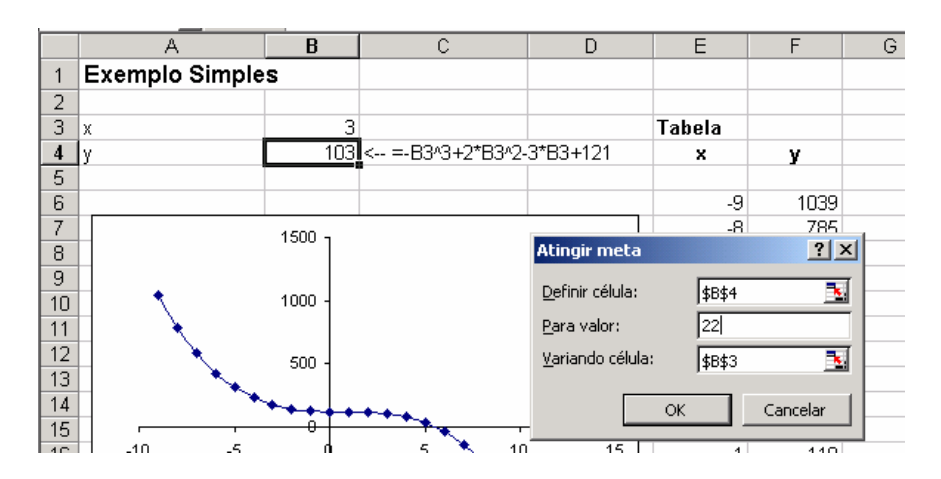

Pressionando OK a caixa indica que a resposta é aproximadamente 5.166147:

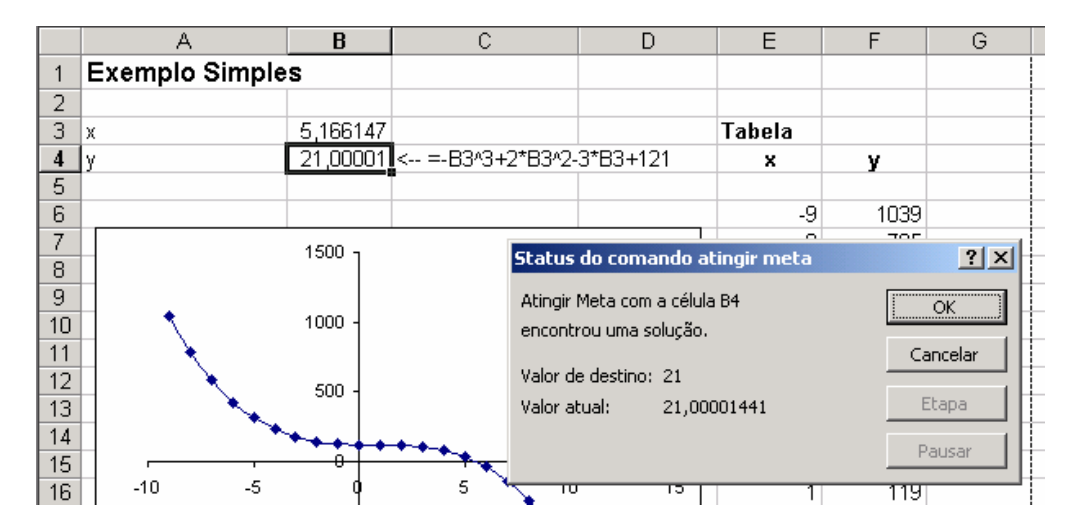

Pressionando OK novamente, ficamos com esta resposta:

|   | A               | В        | С                | D        |  |
|---|-----------------|----------|------------------|----------|--|
| 1 | Exemplo Simples |          |                  |          |  |
| 2 |                 |          |                  |          |  |
| 3 | х               | 5,166147 |                  |          |  |
| 4 | у               | 21,00001 | < =-B3^3+2*B3^2- | 3*B3+121 |  |

#### Fazendo a mesma coisa com o Solver

Podemos fazer o mesmo cálculo com o **Solver**. Na mesma planilha, vamos ao comando **Ferramentas**|**Solver**. Isto leva a uma caixa de diálogo que preenchermos como segue (note que mudamos um pouco a pergunta – desta vez queremos o valor de x que dá um y = -58):

|    | A              | В        | С                                     | D                 | E                      | F             | G         | Н | 1                 |    |
|----|----------------|----------|---------------------------------------|-------------------|------------------------|---------------|-----------|---|-------------------|----|
| 1  | Simple example |          | Parâmetro                             | s do Solver       |                        |               |           |   | 7                 |    |
| 2  |                |          | T di difficti o                       | s do sorrer       |                        |               |           |   |                   |    |
| 3  | Х              | 5,166147 | <u>D</u> efinir célul                 | a de destino:     | \$B\$4                 | <u>.</u>      |           | F | R <u>e</u> solver |    |
| 4  | у              | 21,00002 | <=-B: Igual a:                        | O <u>M</u> áx – O | Mí <u>n</u> 💽 <u>v</u> | (alor de: 🛛 🗍 | -58       |   | Fochar            | 51 |
| 5  |                |          |                                       | iáveis:           |                        |               |           |   | rechar            |    |
| 6  |                |          | dBd3                                  |                   |                        |               | Echimor   |   |                   |    |
| 7  |                | 1500 ח   | 140401                                |                   |                        |               | LSQINA    |   |                   |    |
| 8  |                |          | -Su <u>b</u> meter a                  | às restrições: —— |                        |               |           |   | Opções            |    |
| 9  |                |          |                                       |                   |                        | <b></b>       | Adicionar |   |                   | -  |
| 10 |                | 1000 -   |                                       |                   |                        |               |           | - |                   |    |
| 11 | ↓              |          |                                       |                   |                        |               | Alterar   |   |                   |    |
| 12 | ⊥ ヽ            | 500 -    |                                       |                   |                        |               | Excluir   |   | definir tudo      |    |
| 13 |                |          |                                       |                   |                        | 7             |           |   | Aiuda             |    |
| 14 | Η              | ***      | - <b>◆</b> - <b>◆</b> _               |                   |                        |               |           |   |                   |    |
| 15 | 10 5           |          | 5 1                                   | n 15              |                        | 440           |           |   |                   | _  |
|    |                | ľ        | · · · · · · · · · · · · · · · · · · · | · · · ·           | 1                      | 119           |           |   |                   |    |

Pressionando Resolver dá a resposta:

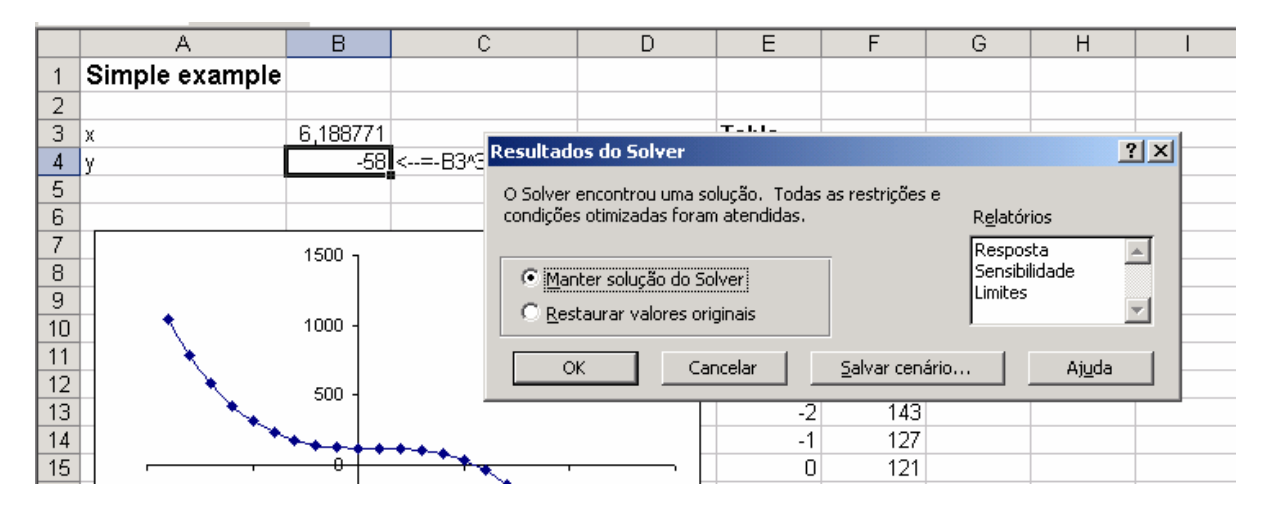

Pressionando OK aceita-se a resposta:

### Qual a diferença entre o Solver e o Goal Seek?

O **Solver** e o **Atingir Metas (Goal Seek)** servem quase sempre para o mesmo propósito. Contudo, existem vaias diferenças entre eles.

#### O Solver lembra, o Atingir Metas (Goal Seek) esquece

Suponhamos que você tenha uma outra questão: Para que x teremos y=158? Se você usar o **Atingir Metas (Goal Seek)** para responder esta questão, você terá que entrar novamente com todos os valores na caixa de diálogo. Mas se você usar o **Solver**, Você verá que ele aparece com o conjunto anterior de valores – você terá somente que mudar a entrada na caixa **Valor de**:

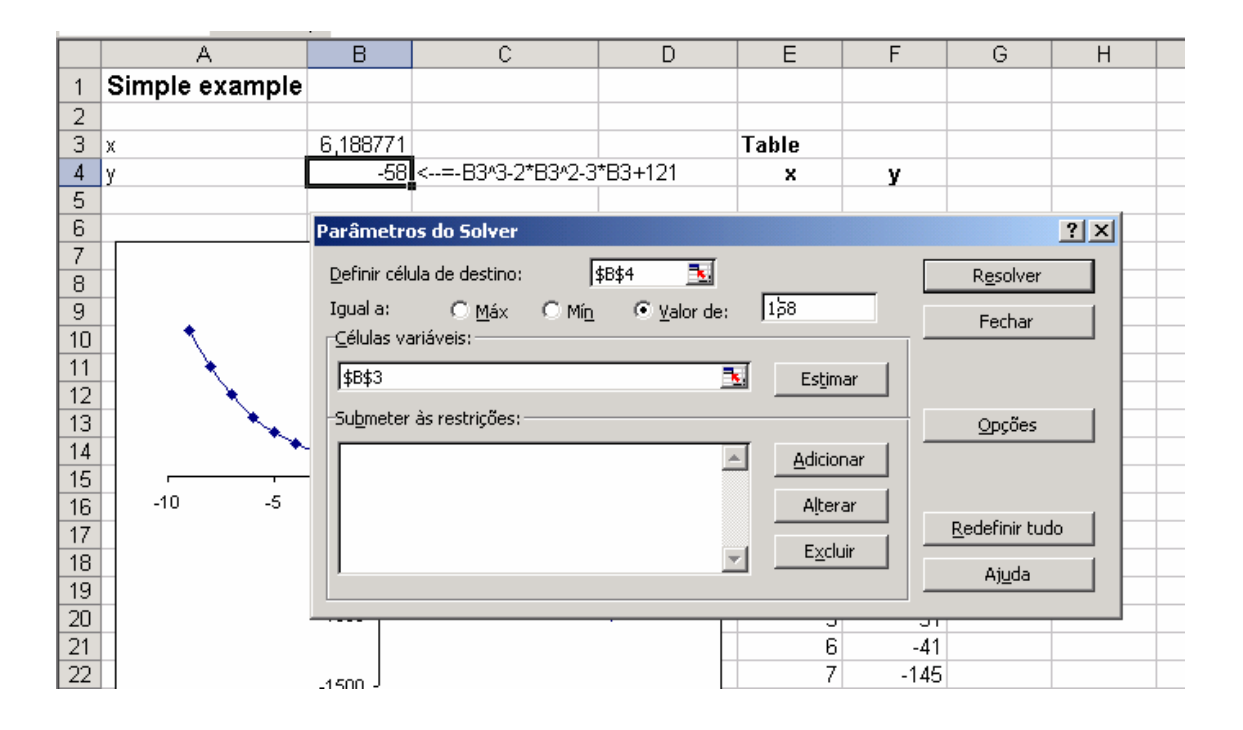

Esta "memória" do Solver transporta mesmo se você salvar o arquivo e reabri-lo mais tarde.

#### O Solver é mais flexível

Novamente usamos um exemplo de álgebra, mas desta vez usamos a função  $y = x^2 - 7x - 14$ . Esta função é uma simples parábola:

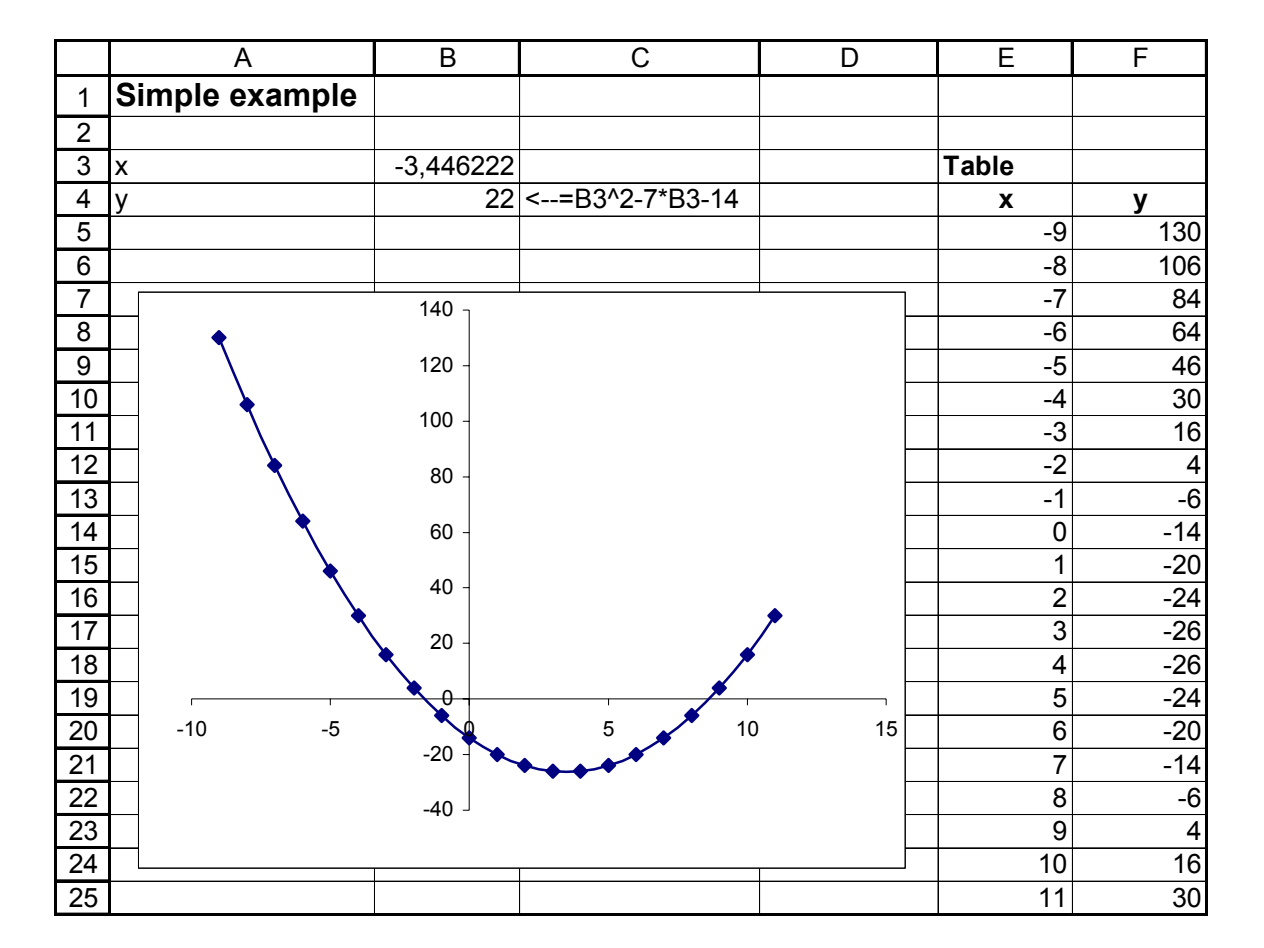

Suponhamos agora que se queira encontrar x tal que y = 21. Como você pode ver acima, existem 2 tais x's: Um está entre -3 e -4, e o outro está entre 10 e 11. Se você usar o **Atingir Metas** (Goal Seek), você não pode especificar qual x a encontrar.

Com o Solver, entretanto, você pode especificar vínculos sobre as variáveis:

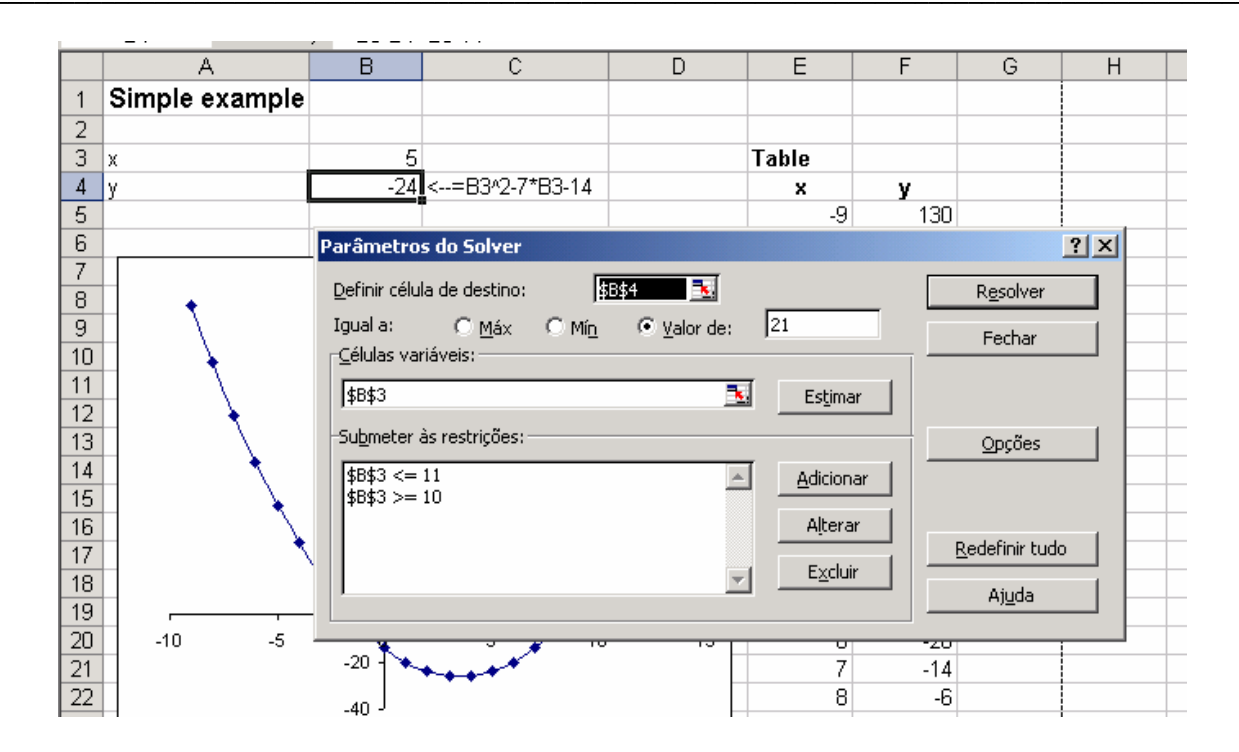

Aqui usamos Adicionar para entrar com 2 vínculos sobre *x*. Pressionando Resolver dá a resposta correta:

|   | A              | В         | С              |
|---|----------------|-----------|----------------|
| 1 | Simple example |           |                |
| 2 |                |           |                |
| 3 | х              | 10,373864 |                |
| 4 | У              | 20,999999 | <=B3^2-7*B3-14 |

## **EXERCÍCIOS**

Usando o Atingir Metas (Goal Seek) na função  $y = x^2 - 7x - 14$ , encontramos x tal que y = 21. Quais os 2 valores de x o Atingir Metas (Goal Seek) encontrará?